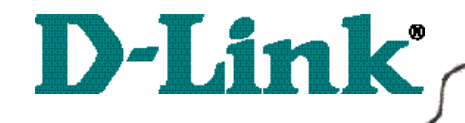

DI-713P Wireless Broadband Router

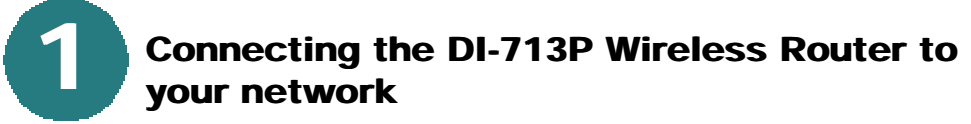

When you have completed the steps in this installation guide, your connected network may look someting like this:

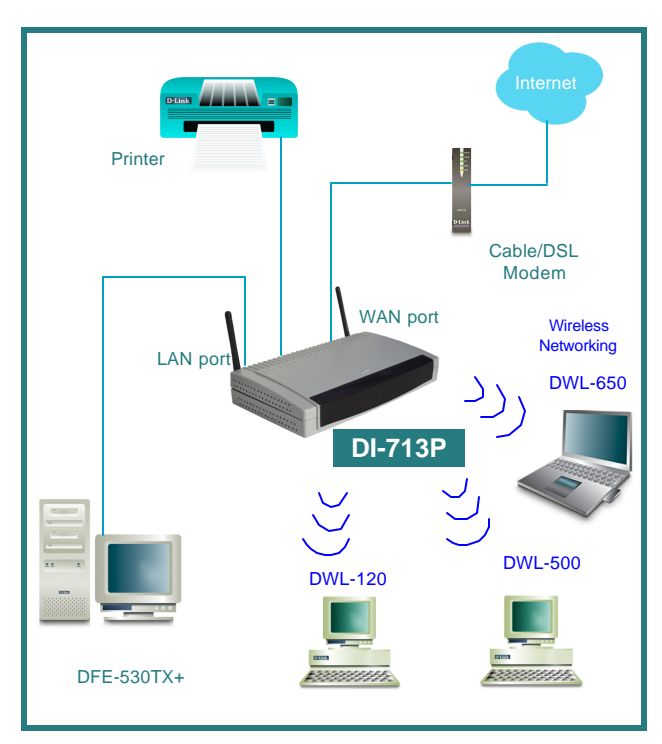

First,

Plug in the power supply as shown. The Power LED will turn on to indicate proper operation.

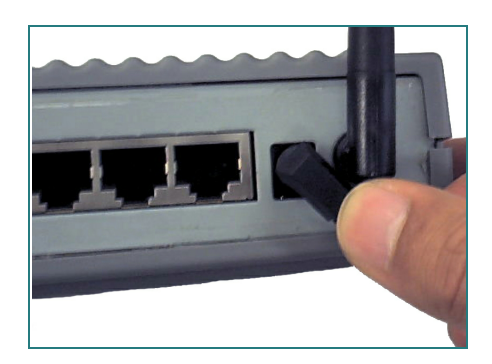

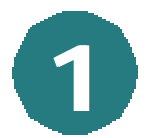

# Connecting the DI-713P Wireless Router to your network *continued*

Next, connect the WAN port to the Cable/DSL modem. The WAN LED will indicate connection.

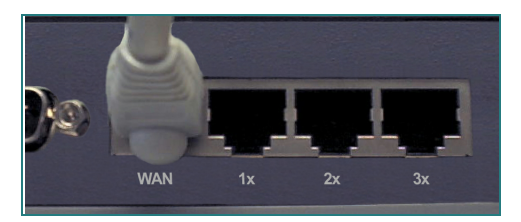

Finally, connect computers with ethernet adapters to one of the LAN ports on the DI-713P.

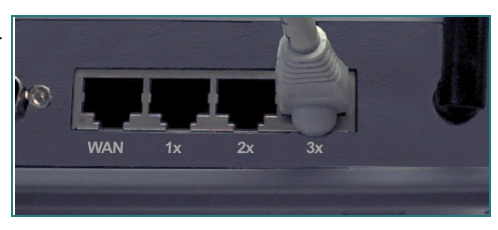

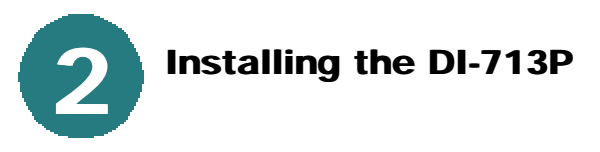

## Checking the IP Address of the computer being used to configure the DI-713P Wireless Router

Go to Start>Run

Type in "WINIPCFG".

The IP address of the computer must be between 192.168.0.2 and 192.168.0.254 in order to configure the router.

Click on the **"Release All"** and then on the **"Renew All"** button to obtain an IP address from the broadband router between 192.168.0.100. and 192.168.0.199.

Note: If you are manually assigning a static IP, please refer to Appendix A.

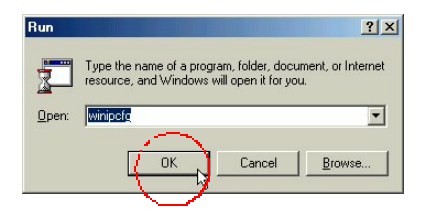

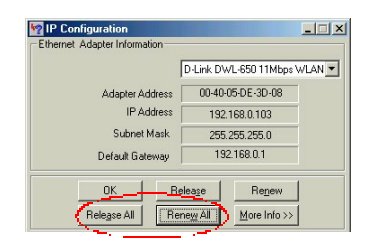

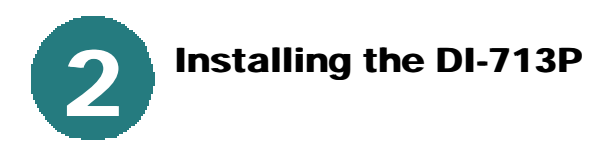

Open the web browser, and type **192.168.0.1** into the URL address box.

Note: Please disable any proxy server set - Address Address Ad

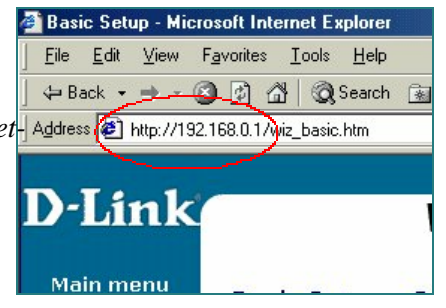

When the login screen appears, type "admin" in the "System Password" field.

Click "Login."

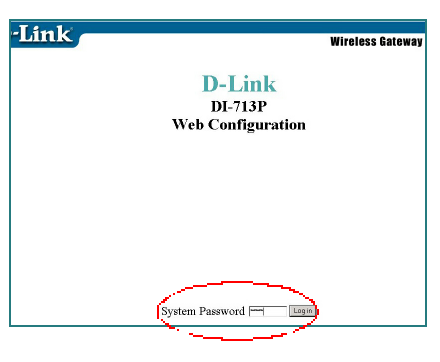

In the following **"Device** Information" screen, select "Setup."

The default IP address of the LAN port is set to 192.168.0.1

By default, the WAN port is set to automatically obtain an IP address from the ISP.

| 06 0001 4.52.42 DM                                                                      |                                                                                                    |
|-----------------------------------------------------------------------------------------|----------------------------------------------------------------------------------------------------|
| 06, 2001 4:55:45 PM                                                                     |                                                                                                    |
|                                                                                         |                                                                                                    |
|                                                                                         |                                                                                                    |
|                                                                                         |                                                                                                    |
|                                                                                         |                                                                                                    |
|                                                                                         |                                                                                                    |
|                                                                                         |                                                                                                    |
|                                                                                         |                                                                                                    |
|                                                                                         |                                                                                                    |
|                                                                                         |                                                                                                    |
|                                                                                         | and the state of the state of the state of the state of the state of the state of the state of the state of the |
| rmation Tools Setup                                                                     | DHCP Wireless Advanc                                                                                            |
| ination 1000 Detap                                                                      | Ditor whereas righter                                                                                           |
|                                                                                         |                                                                                                    |
|                                                                                         |                                                                                                    |
|                                                                                         |                                                                                                    |
|                                                                                         |                                                                                                    |
|                                                                                         |                                                                                                    |
|                                                                                         |                                                                                                    |
| LAN IP Address                                                                          | 192.168.0.1                                                                                                    |
| LAN IP Address     WAN Type                                                             | 192168.0.1<br>Decemie TP Address Change                                                                         |
| LAN IP Address WAN Type Used News                                                       | 192.168.0.1<br>Dynamic IP Address Change                                                                        |
| LAN IP Address<br>WAN Type<br>Hott Name                                                 | 192168.0.1<br>Dynamic IP Adapts Change_<br>(optional)                                                           |
| LAN IP Address<br>WAN Type<br>Host Name<br>Renew IP Forever                             | THE 168.01           Dynamic IP Address         Change.           (optonal)           Enable                    |
| VLAN IP Address<br>WAN Type<br>Hott Name<br>Secure IP Forever                           | is21680.1<br>Dynamic IP Address Charge.<br>(optional) □ Enable                                                  |
| LAN IP Address<br>WAN Type<br>Host Name<br>Renew IP Forever<br>Sme Undo Help            | f192168.01<br>Dynamic IP Addyse _ Charge<br>(optercal)<br>□ Enable                                              |
| LAN IP Address<br>WAN Type<br>Hot Nume<br>Beasew IP Forente<br>Snow Undo Help           | 19216801<br>Dynamic IP Addyds Charge<br>Create<br>Ecatle                                                        |
| LAN IP Address<br>WAN Type<br>Hort Name<br>Renew IP Forever<br>Sever Units Hulp         | f10216801<br>Dynamit IP Malyon Charge<br>(optoreal)<br>[7] Ecable                                               |
| LAN IP Address<br>WAN Type<br>Hort Name<br>Ennew IP Forever<br>Snow Undo Help           | 192168.01<br>Dynamic IP Addyde Charge<br>Cysteral)<br>Castle                                                    |
| LAN IP Address<br>WAN Type<br>Ecot Name<br>Renew IP Forener<br>Sowe Unido Help          | f18216801<br>Dynamic IP Adapta Coarge<br>(optional)<br>□ Ecable                                                 |
| LAN IP Address<br>WAN Type<br>Hort Name<br>Renew IP Forever<br>Save Undo Help           | f192168.01<br>Dynamic IP Addyler Charge<br>(cybecal)<br>□ Emble                                                 |
| LAN IP Address<br>WAN Type<br>East Name<br>Reases IP Foreser<br>Sowe Unids Help         | f19216801<br>Dynamic IP Adaptes Charge<br>(optional)<br>IT Enable                                               |
| LAN IP Address<br>WAN Type<br>Hort Name<br>Ranew IP Forever<br>Sow Undo Hulp            | f192168.01<br>Drounde IP Addors Charge<br>(ryternal)<br>□ Ecuble                                                |
| LAN IP Address<br>WAN Type<br>Hor Name<br>Renew IP Forerer<br>Save Undo Help            | 192 168.01<br>Dynamic IP Aldors Charge<br>(ry8coal)<br>Eauble                                                   |
| LAN IP Address<br>WAN Type<br>Hon Name<br>Renew IP Forever<br>Steve Undo Help           | f19216801<br>Drysmin IP Adapts Charge<br>(ryterad)<br> 7 Eastle                                                 |
| LAN IP Address<br>WAN Type<br>Hort Name<br>Renew IP Foreer<br>Save Undo Help            | 192168.01<br>Dynamic IP Addyse Charge<br>(cyliccal)<br>T Ecuble                                                 |
| LAN IP Address<br>WAN Type<br>Host Nume<br>Renew IP Forever<br>Snow Undo Heip           | fit216801<br>Drawie IP Algres Conge<br>(ryford)<br>[* Eastle                                                    |
| LAN IP Address<br>WAN Type<br>Hort Name<br>Ranew IP Forever<br>Sove Undo Help           | fis2168.01<br>Drawnie IP Addyn Charge<br>(reparad)<br>F Enable                                                  |
| LAN D Address<br>WAN Type<br>Both Name<br>Penero D Forever<br>Some Unido Help           | fit216801<br>Dynamic IP Adapta Conge<br>(rydoral)<br>(T Ecable                                                  |
| LAN IP Address<br>WAN Type<br>Hon Name<br>Banew IP Forever<br>Sowe Undo Help<br>Jaferna | fiszies 01<br>Dynamie IP Adalyse Conrose<br>(optercal)<br>I Eanble                                              |

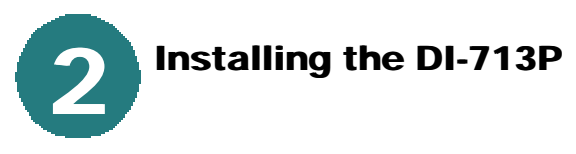

#### Cable modem users:

If you are using a cable modem, enter the **"Host name"** given by your cable provider. Click on **"Save"** and **"Reboot"** to save changes.

| LAN IP Address                                                                    | 192.168.0.1 |
|-----------------------------------------------------------------------------------|-------------|
| NAN Type                                                                          | Dynamic I   |
| ▶ Host Name                                                                       | cx305-b     |
| Renew IP Forever                                                                  | Enable      |
| Save Undo Help Reboot<br>aved! The change doesn't take effective until rebooting! |             |

#### **DSL users:**

From the setup screen, click on the **"Change"** button.

|                  | Setup                     |  |  |
|------------------|---------------------------|--|--|
| LAN IP Address   | 192.168.0.1               |  |  |
| ▶ WAN Type       | Dynamic IP Address Change |  |  |
| ▶ Host Name      | (optional)                |  |  |
| Renew IP Forever | Enable                    |  |  |
| Save Undo Help   |                           |  |  |
|                  |                           |  |  |

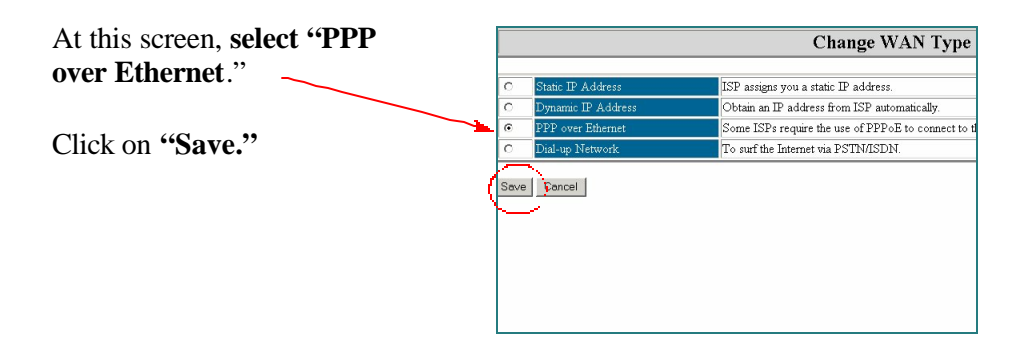

Enter the **"PPPoE account"** and **"PPPoE password."** 

Click "Save" and "Reboot" to save changes.

| LAN IP Address                                                                      | 192.168.0.1              |
|-------------------------------------------------------------------------------------|--------------------------|
| NAN Type                                                                            | PPP over Ethernet Change |
| PPPoE Account                                                                       | viatec                   |
| PPPoE Password                                                                      | /                        |
| PPPoE Service Name                                                                  | Pachell (option          |
| Assigned IP Address                                                                 | 0.0.0.0 (optional)       |
| Maximum Idle Time                                                                   | 300 seconds              |
| Primary DNS                                                                         | 0.0.0.0                  |
| Secondary DNS                                                                       | 0.0.0.0                  |
| Save Undo Help (Reboot)<br>Saved the change doesn't take effective until rebooting! |                          |

The DI-713P default wireless settings will work out of the box with any other D-Link products.

| D-Link           |                                          |              | Wi                | reless Gateway DI-71 |
|------------------|------------------------------------------|--------------|-------------------|----------------------|
|                  |                                          | Wire         | ess Setting       |                      |
| Network ID(SSID) | default                                  |              |                   |                      |
| Channel          | 6                                        |              |                   |                      |
| Security         | @ Enable ins                             | ecure access |                   |                      |
|                  | C Enable IEEE 64 bit Shared Key security |              |                   |                      |
|                  | C Enable IE                              | EE 128 bit S | ared Key security |                      |
|                  | Enable                                   | D            | Setting           |                      |
|                  | e.                                       | 1            |                   |                      |
| WEP Key          | C                                        | 2            |                   |                      |
|                  | 0                                        | 3            |                   |                      |
|                  | c                                        | 4            |                   |                      |

To enable WEP encryption, select the encryption type. (Enable either the 64 or the 128 bit encryption.)

Then enter the encryption key, as shown.

Note: Each key must consist of hex digits, which means that only digits 0-9 and letters A-F are valid.

Click **Save** and **Restart** the computer to save changes.

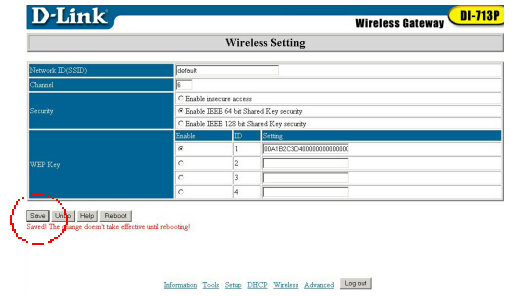

## Checking the connection to the Internet

To check the connection, open the web browser and go to your favorite website.

If you are unable to browse, please do the following:

1. Refer to Appendix B to check your connection to the wireless router.

2. Use "Help" on the Main Menu.

3. Refer to the troubleshooting section in the user's manual.

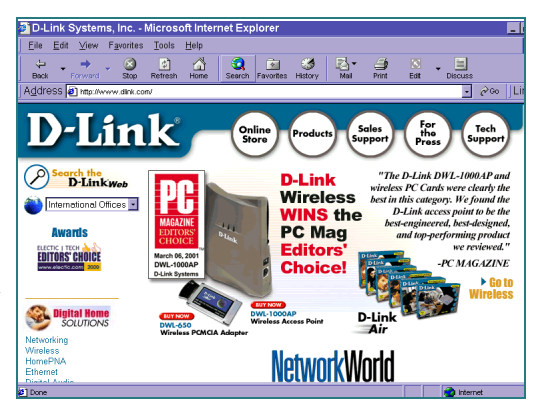

### APPENDIX

### Α

#### Assigning a Static IP Address

If the network adapter is unable to obtain an IP address automatically from the Broadband Router, then go to: START>SETTINGS>CONTROL PANEL>NETWORK> highlight "TCP/IP" and Click on "Properties."

Select the "TP Address" tab, and

Click on "Specify an IP Address."

| Advanced                                    |                                                                             |                                                                                                    | NetBIOS                                                                                                    |  |  |
|---------------------------------------------|-----------------------------------------------------------------------------|----------------------------------------------------------------------------------------------------|----------------------------------------------------------------------------------------------------|--|--|
| Gateway                                     | WINS Co                                                                     | nfiguratio                                                                                                    | n IP Addres                                                                                                    |  |  |
| pe automat<br>s not auton<br>istrator for - | ically assig<br>natically as:<br>an address                                 | ned to thi<br>sign IP ad<br>, and ther                                                                                                    | s computer.<br>dresses, ask<br>1 type it in                                                                                                    |  |  |
| iddress aut                                 | omatically                                                                  |                                                                                                    |                                                                                                    |  |  |
| address: —                                  |                                                                             |                                                                                                    |                                                                                                    |  |  |
| 192                                         | .168. (                                                                     | ).5                                                                                                    |                                                                                                    |  |  |
| 255                                         | . 255 . 2                                                                   | 55.0                                                                                                    |                                                                                                    |  |  |
| ction to nel                                | work medi                                                                   | 3                                                                                                    |                                                                                                    |  |  |
|                                             | ~                                                                           | ~                                                                                                    |                                                                                                    |  |  |
|                                             | Adv<br>Gateway  <br>so automat<br>s not autom<br>istrator for a<br>address: | Advanced<br>Gateway   WINS Cc<br>e automatically as<br>istrator for an address<br>ddress automatically<br>address<br>[192.168.1]<br>: [255.255.2]<br>ction to network media | Advanced  <br>Gateway   WINS Configuratio<br>pe automatically assign Pa<br>sistrator for an address, and ther<br>ddress automatically<br>address:<br>192.168.0.5<br>255.255.255.0<br>ction to network media |  |  |

#### APPENDIX

#### **Checking Your Network Connections**

B

Use "Ping" to check your network connections.

Go to START>RUN

Type **"command"** in the box. **Click OK.** 

Type **"ping 192.168.0.1"**, which is the IP address of the LAN port of the Broadband Router.

Hit the **"Enter"** key.

A successful connection will show four replies, as shown at left.

| MS MS DOS Promot                                                                                                    |  |
|----------------------------------------------------------------------------------------------------|--|
|                                                                                                    |  |
| Auto 💽 🛄 🛍 🔛 🖆 🗛                                                                                                    |  |
| C:\WINDOWS\DESKTOP>cd                                                                                                    |  |
| C:\WINDOWS>cd                                                                                                    |  |
| C:>>ping 192.168.0.1                                                                                                    |  |
| Pinging 192.168.0.1 with 32 bytes of data:                                                                                                    |  |
| Reply from 192.168.0.1: bytes=32 time<10ms TTL=64<br>Reply from 192.168.0.1: bytes=32 time(10ms TTL=64<br>Reply from 192.168.0.1: bytes=32 time(10ms TTL=64<br>Reply from 192.168.0.1: bytes=32 time<10ms TTL=64 |  |
| Ping statistics for 192.168.0.1:<br>Packets: Sent = 4, Received = 4, Lost = 0 (0% loss),<br>Approxinate round trip times in milli-seconds:<br>Minimum = Oms, Maximum = Oms, Average = Oms                        |  |
| C:\>_                                                                                                    |  |
|                                                                                                    |  |
|                                                                                                    |  |
|                                                                                                    |  |